## SOARIAN PROVIDER UPDATE

Date: August, 2017 UPDATE 58: ALL SOARIAN SITES

(Catholic Health

## Providers <u>MUST</u> Choose Correct Visit (Encounter)

## **Effective Immediately**

**Reason for Change:** Providers are placing notes and orders on incorrect patient visits, *Directly Impacting* Billing, Lab and HIM.

## Instructions:

- When searching for a patient to place orders, notes and/ or updating your records post discharge you <u>MUST</u> first go to the <u>Visit tab</u>

| Cerner Valerie Sto                                     | one, RN <u>B5E</u> |                          |                           |                     | +++ E                  | Ci Q                        | P 🛉 🤅                 | <b>\$</b>     | Log Off    |
|--------------------------------------------------------|--------------------|--------------------------|---------------------------|---------------------|------------------------|-----------------------------|-----------------------|---------------|------------|
|                                                        |                    |                          |                           | Ŷ                   | B5E-0503WB             | () Atten                    | nding:                | Nurs          | se/Ancilla |
| Allergies: (0) NKA                                     | Diagnosis: (0      | ACCT#                    |                           |                     | Medicine-B             |                             | d-oft Date: 08/18/201 | 17 (4) IP     | 🗅 Ch       |
| 🛞 🎦 具 🛄 ·                                              | +iji 🎜 🚮 🏷         | Patient Record           | 🕂 Clinical Summary        | 🗒 Charting 🖁 🖓      | Plan of Care 🛛 🗍 O     | rders 👍 Vis                 | it                    |               |            |
| + Add New Visit                                        |                    |                          |                           |                     |                        |                             |                       |               |            |
| •                                                      |                    | Visit Details            | Transfer                  | Di                  | ischarge               |                             |                       |               |            |
|                                                        |                    | Charges   Location Histo | ory   Close Visit   Alloo | ate Bed Release Bed | Assign To Critical Car | re I                        |                       | Visit-Specifi | c Links 🔻  |
| <b>09/07/2017 13:00</b>                                | PreReg             | Visit Type               | Inpatient                 | ¥                   |                        | Visit Date 阻                | /18/2017 × 🛐 17       | :17           | ÷,         |
| Sisters of Charity Hospital                            | PCCS               | Unit Contacted           | MEDB                      |                     | 0                      | Unit Med                    | dicine-B              |               | ~          |
| 08/18/2017 17:17<br>Mercy Hospital of Buffalo          | IP<br>MENT         | Visit Location           | Catholic Health System    | ~                   | Rease                  | on for visit <sup>Inp</sup> | atient Admission Rec  | ord           | •          |
| 08/09/2017 14:18 Mercy Hospital of Buffalo             | IP<br>MEDB         | Patient Location         | B5E\0503WB                | <b>(</b>            | Visi                   | t Category Em               | nergenc               |               | •          |
| A 07/02/2017 15:20                                     | 0.0                | Patient Account ID       |                           | Condition           | 8                      | <ul> <li>VisitE</li> </ul>  | ndDateTime / /        | 31            | Å          |
| Sisters of Charity Hospital                            | ROPS               | Visit ID                 |                           | FinancialClass Mc   | are A                  | Accomm                      | odation Type Inpatie  | ent Acute     |            |
| <b>07/03/2017 13:44</b><br>Sisters of Charity Hospital | OP<br>PCCS         | Precautions Hx           |                           | Code Status         | Ň                      |                             |                       |               |            |
|                                                        |                    | _                        |                           |                     |                        |                             |                       |               |            |

 Once you're on the visit page you look on the <u>left</u> and <u>select the</u> <u>inpatient</u> (IP) visit you need to add your notes and or orders to. You can then continue on to your Orders tab or Clinical Summary.

✓ <u>Please Note</u>: The BLACK house Icon ▲ signifies a closed/ discharged visit. The OPEN house icon △ signifies a current open or future visit.
\*\*\*Ensure you are not writing a note or order on a future visit.